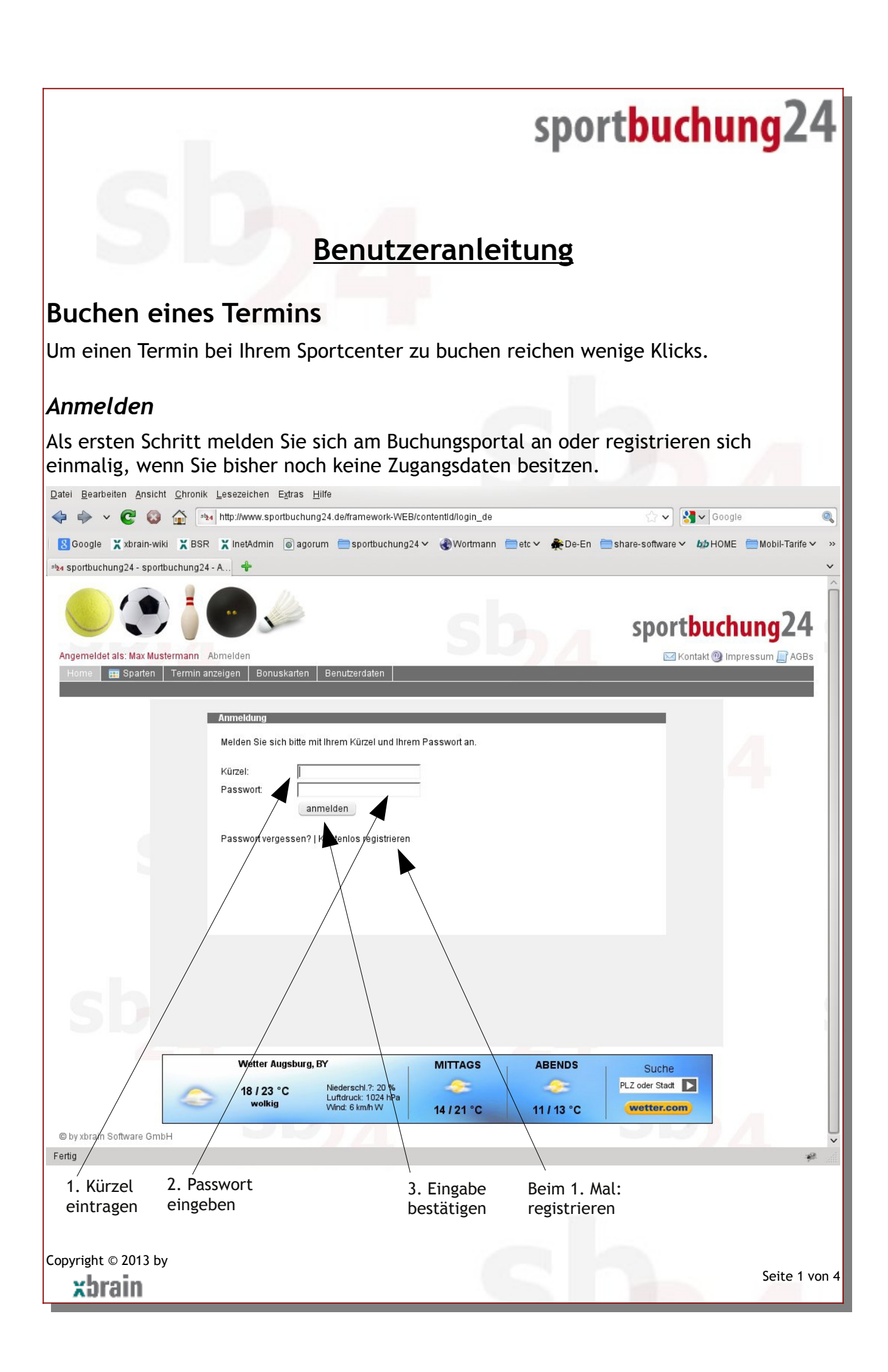

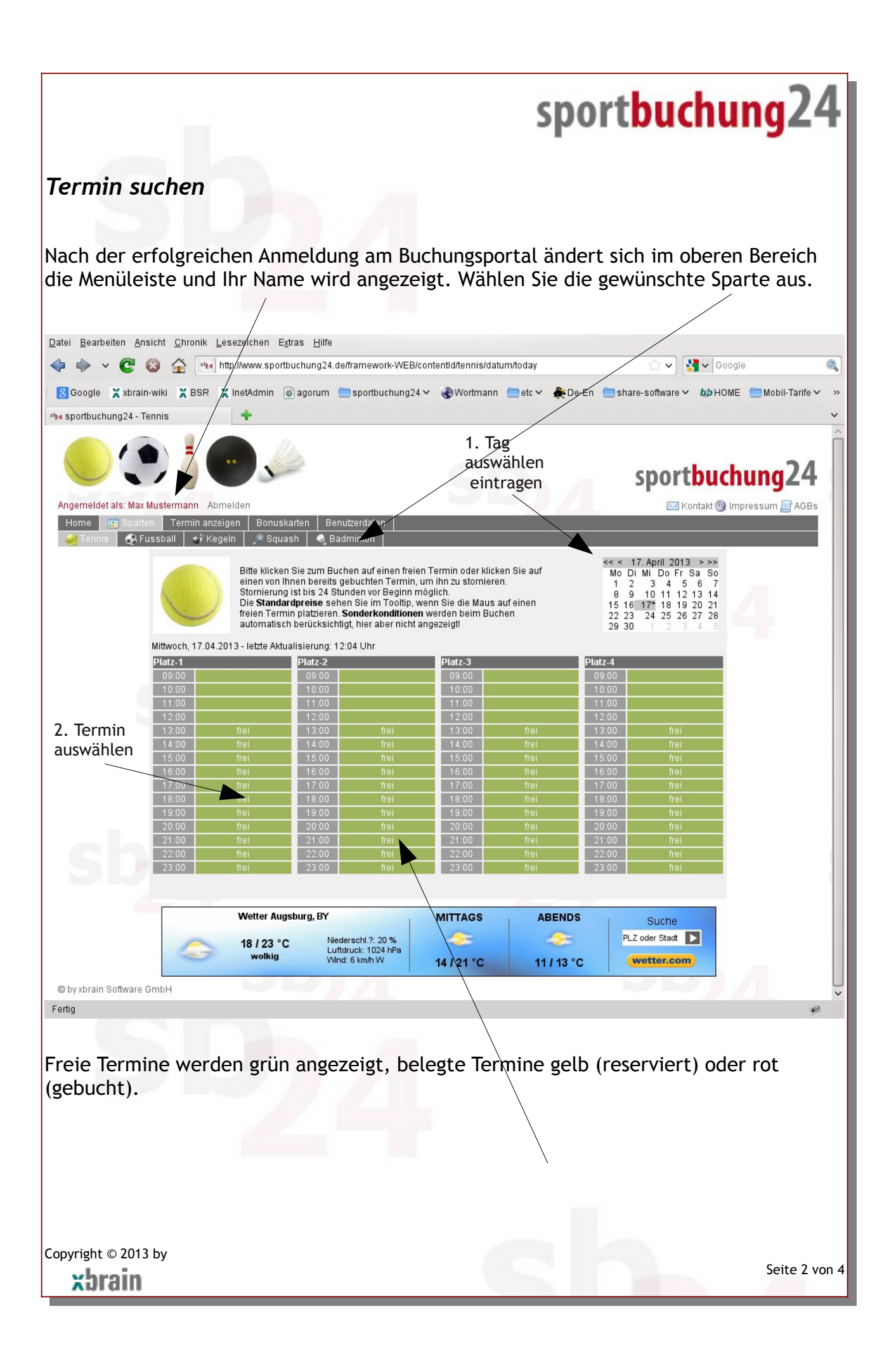

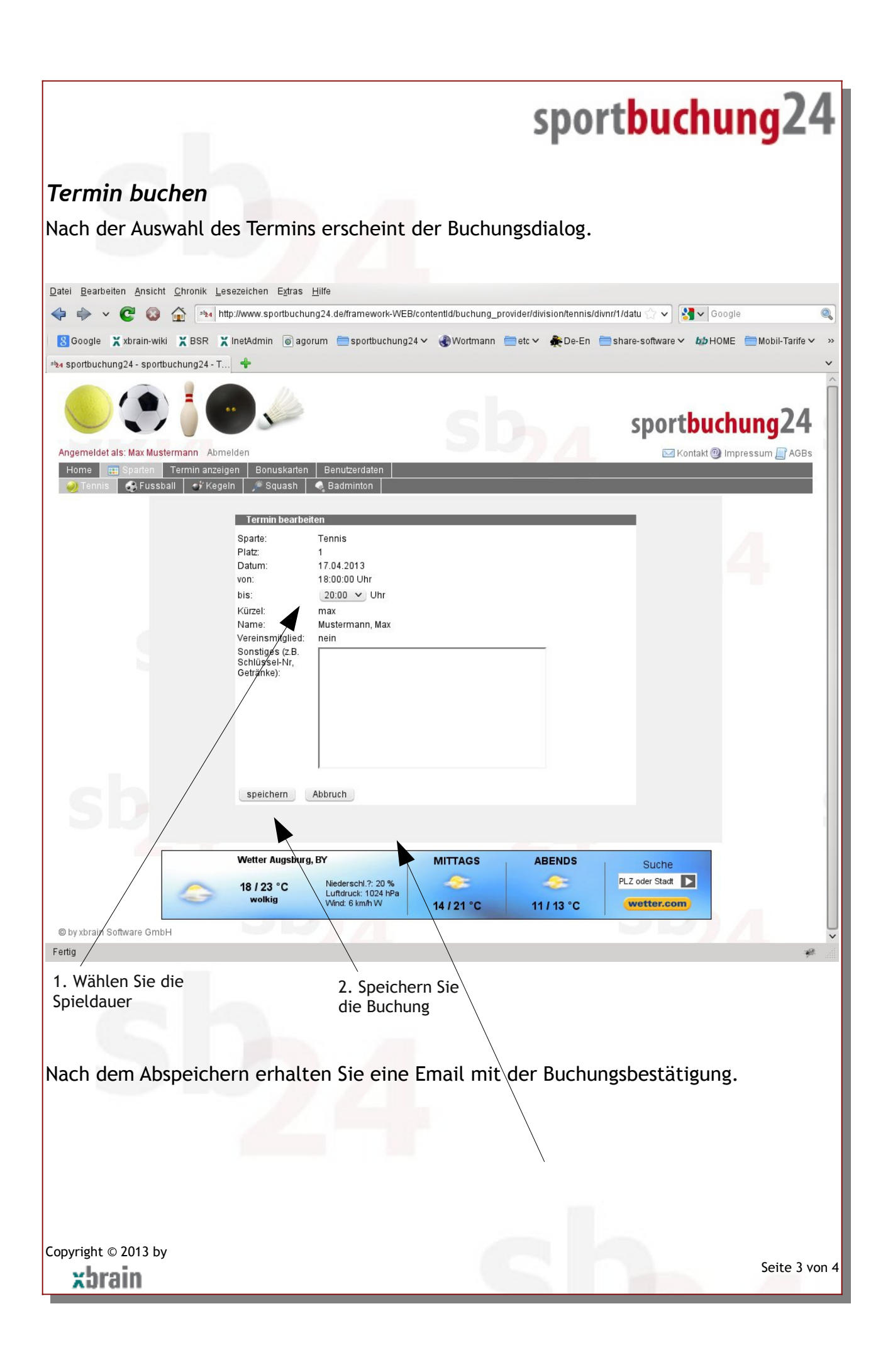

|                                                                                    |                                                                                      |                                                                                                 | spo                       | ortbuchu                                                                             | ing24               |
|------------------------------------------------------------------------------------|--------------------------------------------------------------------------------------|-------------------------------------------------------------------------------------------------|---------------------------|--------------------------------------------------------------------------------------|---------------------|
| or gobuchto Torr                                                                   | nin wird anschl                                                                      | icford im Table                                                                                 |                           | at                                                                                   |                     |
| er gebuchte ien                                                                    |                                                                                      |                                                                                                 | eau aligezei              | gr.                                                                                  |                     |
| atei <u>B</u> earbeiten <u>A</u> nsicht <u>C</u> hronik                            | Lesezeichen E <u>x</u> tras <u>H</u> ilfe                                            | /framework-WEB/contentId/bucht                                                                  | ung_provider/division/ten | nis/divnr/1/datu ☆ 🗸 🛐 🗸 Go                                                          | ogle 🤇              |
| 8 Google 🗙 xbrain-wiki 🗶 BSF                                                       | R 🗶 InetAdmin 🍙 agorum 📋                                                             | 🖻 sportbuchung24 🗸  🊷 Wortm                                                                     | ann 🚞 etc 🗸 斄 De-I        | En 🚞 share-software 🗸 🎶 HO                                                           | ME 📄 Mobil-Tarife 🗸 |
| 24 sportbucnung24 - sportbucnung24                                                 |                                                                                      |                                                                                                 |                           |                                                                                      |                     |
|                                                                                    |                                                                                      |                                                                                                 |                           | sportbuc                                                                             | hung24              |
| Angemeldet als: Max Mustermann<br>Home 📰 Sparten Termin a<br>→ Tennis 🔐 Fussball 🛷 | Abmelden<br>anzeigen Bonuskarten Benu<br>Kegeln ØSguash & Bad                        | utzerdaten                                                                                      |                           | Kontakt @                                                                            | Impressum 📑 AGBs    |
|                                                                                    | Bitte klicken Sie zum Buch                                                           | hen auf einen freien Termin oder                                                                | klicken Sie auf           | << < 17. April 2013 >>><br>Mo Di Mi Do Fr Sa So                                      |                     |
|                                                                                    | Stornierung ist bis 24 Stu<br>Die Standardpreise sehe<br>freien Termin platzieren. S | nden vor Beginn möglich.<br>en Sie im Tooltip, wenn Sie die Ma<br>Sonderkonditionen werden beim | aus auf einen<br>Buchen   | 1 2 3 4 5 6 7<br>8 9 10 11 12 13 14<br>15 16 17* 18 19 20 21<br>22 23 24 25 26 27 28 |                     |
| Mittwoch, 17.                                                                      | automatisch berücksichti<br>04.2013 - letzte Aktualisierung: 12                      | gt, hier aber nicht angezeigt!<br>:21 Uhr                                                       |                           | 29 30 1 2 3 4 5                                                                      |                     |
| Platz-1<br>09:00<br>10:00                                                          | Platz-2<br>09:00<br>10:00                                                            | Platz-3<br>09:00<br>10:00                                                                       |                           | Platz-4<br>09:00<br>10:00                                                            |                     |
| 11:00<br>12:00<br>13:00                                                            | 11:00<br>12:00<br>frei 13:00                                                         | 11:00<br>12:00<br>frei 13:00                                                                    | frei                      | 11:00<br>12:00<br>13:00 frei                                                         |                     |
| 13.00<br>14:00<br>15:00                                                            | frei 13:00<br>frei 14:00<br>frei 15:00                                               | frei 14:00<br>frei 15:00                                                                        | frei<br>frei              | 14:00 frei<br>15:00 frei                                                             |                     |
| 16:00<br>17:00                                                                     | frei 16:00<br>frei 17:00                                                             | frei 16:00<br>frei 17:00                                                                        | frei<br>frei              | 16:00 frei<br>17:00 frei                                                             |                     |
| 18:00<br>19:00                                                                     | Mustermann M. 18:00<br>19:00                                                         | frei 18:00<br>frei 19:00                                                                        | frei<br>frei<br>frei      | 18:00 frei<br>19:00 frei                                                             |                     |
| 20.00<br>21:00<br>22:00                                                            | frei 20.00<br>frei 21:00<br>frei 22:00                                               | frei 20.00<br>frei 21:00<br>frei 22:00                                                          | frei<br>frei              | 21:00 frei<br>22:00 frei                                                             |                     |
| 23:00                                                                              | frei 23:00                                                                           | frei 23:00                                                                                      | frei                      | 23:00 frei                                                                           |                     |
|                                                                                    | Wetter Augsburg, BY                                                                  | MITTAGS                                                                                         | ABENDS                    | Suche                                                                                |                     |
| 4                                                                                  | 18 / 23 °C Niede<br>wolkig Wind                                                      | erschl.?: 20 %<br>druck: 1024 hPa<br>l: 6 km/h W 14 / 21 °C                                     | : 11 / 13 °C              | PLZ oder Stadt                                                                       |                     |
| by xbrain Software GmbH                                                            | JUD)                                                                                 |                                                                                                 |                           |                                                                                      |                     |
| Ig                                                                                 |                                                                                      | \                                                                                               |                           |                                                                                      | ÷                   |
|                                                                                    |                                                                                      |                                                                                                 |                           |                                                                                      |                     |
|                                                                                    |                                                                                      |                                                                                                 | $\backslash$              |                                                                                      |                     |
|                                                                                    |                                                                                      |                                                                                                 |                           |                                                                                      |                     |
|                                                                                    |                                                                                      |                                                                                                 |                           |                                                                                      |                     |
|                                                                                    |                                                                                      |                                                                                                 |                           |                                                                                      |                     |
|                                                                                    |                                                                                      |                                                                                                 |                           |                                                                                      |                     |
|                                                                                    |                                                                                      |                                                                                                 |                           |                                                                                      |                     |
|                                                                                    |                                                                                      |                                                                                                 |                           |                                                                                      |                     |
| yright © 2013 by                                                                   |                                                                                      |                                                                                                 |                           |                                                                                      | Seite 4 vo          |
| xbrain                                                                             |                                                                                      |                                                                                                 |                           |                                                                                      |                     |